Manual de Usuario

# SIGAEWEB Módulo Comedores

Ayuda para los Establecimientos Educativos Todos los niveles y modalidades v.2024

MINISTERIO DE EDUCACIÓN DE LA PROVINCIA DE SANTA FE

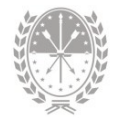

### Índice temático

#### **Manual Comedores**

| 1. Consideraciones Generales del Sistema1 |
|-------------------------------------------|
| 2. Descripción del Módulo Comedores1      |
| 2.1 Introducción1                         |
| 2.2 Objetivo                              |
| 2.3 Alcance                               |
| 3. Uso del Módulo Comedores 2             |
| 3.1 Acceso al Módulo2                     |
| 3.2 Gestión del Módulo3                   |
| Pestaña Alumnos4                          |
| Pestaña Otros Comensales6                 |
| → Generar solicitudes7                    |
| → Recesos7                                |
| Pestaña Solicitudes                       |
| Pestaña Raciones Liquidadas9              |
| 4. Informes de liquidaciones              |
| 5. Consultas                              |

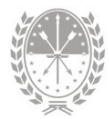

#### **Manual Comedores**

#### 1. Consideraciones Generales del Sistema

Para acceder al Sistema de Gestión Escolar (SIGAEWEB) haga clic en el siguiente enlace: www.santafe.gob.ar/sigae-web

Se recomienda utilizar el navegador Internet Mozilla Firefox. El mismo se podrá descargar desde el siguiente enlace: <u>https://www.mozilla.com/</u>

A lo largo de todo el sistema podrá observar los siguientes íconos:

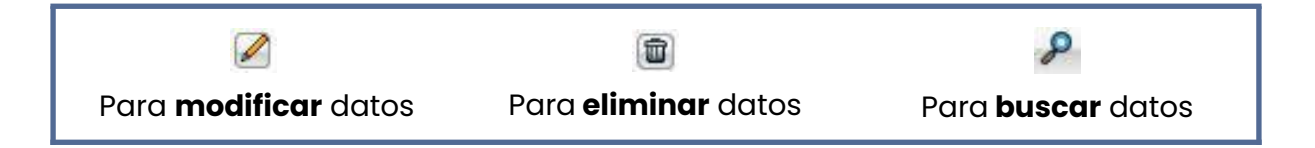

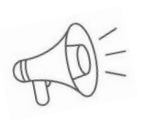

**Importante:** Dependiendo del nivel o modalidad del establecimiento sobre el cual se está trabajando, pueden cambiar las funcionalidades habilitadas.

#### 2. Descripción del Módulo Comedores

#### 2.1 Introducción

Este Módulo permite a los Establecimientos Educativos (llamados "Establecimientos Beneficiados") realizar solicitudes mensuales y nominales de los servicios alimentarios proporcionados a su matrícula. Estos servicios pueden ser ofrecidos directamente por el propio establecimiento o con la colaboración de otro (designado como "Establecimiento Asistente"). Además, la liquidación de estos servicios puede ser gestionada directamente por el establecimiento beneficiado o a través de otro establecimiento designado como "Establecimiento Liquidador".

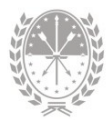

Desde el Módulo Comedores, se debe presentar la solicitud de demanda alimentaria de manera mensual durante los primeros 5 días hábiles de cada mes (Res. 06/2009), anticipando así las necesidades del mes siguiente. Estas presentaciones deben ser elaboradas mensualmente para mantener actualizado el número de alumnos que reciben el servicio. Es importante destacar que es obligatorio realizar las solicitudes en los meses de Abril (correspondiente al pedido para Mayo) y en el mes de Octubre (correspondiente a Noviembre), una solicitud antes del receso invernal (Julio) y otra antes del receso de verano (Diciembre).

#### 2.2 Objetivo

Disminuir el esfuerzo administrativo de la registración de las solicitudes recibidas en papel al implementar un mecanismo que contemple la solicitud mensual de la cantidad de raciones de cada Establecimiento Educativo de acuerdo al período de referencia (lectivo/receso) de manera nominal.

#### 2.3 Alcance

Todos los Establecimientos Educativos de Gestión Oficial y Privada que implementan SIGAEWEB y ofrecen a sus alumnos al menos uno de los servicios asociados (Comedor Escolar y/o Copa de Leche), deben realizar mensualmente las solicitudes de raciones por este medio. Esto aplica tanto para la asignación de recursos destinados a los servicios de Comedor Escolar y Copa de Leche como para el servicio de Comedor Escolar en la modalidad de extensión durante los días sábados.

Las liquidaciones se reciben de acuerdo a las solicitudes generadas en este módulo.

#### 3. Uso del Módulo Comedores

#### 3.1 Acceso al Módulo

Desde la pantalla principal de SIGAEWEB seleccione la opción Comedores para ingresar al módulo.

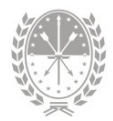

| SISTEMA DE GESTIÓN<br>ADMINISTRATIVA ESCOLAR<br>ESTABLECIMIENTO: Cod Jurisdiccional - CUE - Anexo - D | AYUDA SALIR<br>Usuario:                  |
|----------------------------------------------------------------------------------------------------|------------------------------------------|
| GESTIÓN DE CARRERAS                                                                                   | INFORMES                                 |
| MATRÍCULA<br>> Secciones > Alumnos                                                                    | TICKETS DE CONSULTA<br>Nuevo Seguimiento |
| ESTADÍSTICAS<br>Indicadores                                                                           | Ov Planes Nacionales                     |
| INFRAESTRUCTURA                                                                                       | Movilidad Educativa Rural                |
| COMEDORES                                                                                             | Becas                                    |
| Ingrese al módulo<br>Comedores<br>SECTORIAL DE INFORMATICA Unisterio de Educación                     | PROVINCIA<br>DE SANTA FE                 |

IMAGEN 1

#### 3.2 Gestión del Módulo

Dentro del módulo, la pantalla estará dividida en 4 pestañas:

- → Alumnos: En esta pestaña, podrá ver y seleccionar a los alumnos para solicitar el servicio.
- → Otros Comensales: Aquí puede ingresar al personal asistente escolar que trabaja en el comedor y seleccionar los servicios que reciben.
- → Solicitudes: En esta sección, tendrá acceso a las solicitudes generadas a través del sistema: DA-01 (Demanda de Servicios Alimentarios obligatorias para el ciclo lectivo de Mayo y Noviembre), DA-02 (Demanda de Servicios Alimentarios para receso y resto del año) y DA-03 (Demanda de Servicios Alimentarios Comedor Escolar día sábado).
- → Raciones Liquidadas: En esta pestaña, podrá visualizar la cantidad de raciones que se han liquidado para cada mes.

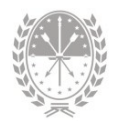

| SIGAEWEB                                                                                    |                                                                                 |              |                       |               |                 |               |                    |               | Comedores     | VOLVER                     |
|---------------------------------------------------------------------------------------------|---------------------------------------------------------------------------------|--------------|-----------------------|---------------|-----------------|---------------|--------------------|---------------|---------------|----------------------------|
| Gestion de comensales                                                                       |                                                                                 |              |                       |               |                 |               |                    |               |               |                            |
| Alumnos Otros Comensales Solicitudes                                                        | Raciones Liquidadas                                                             |              |                       |               |                 |               |                    |               |               |                            |
| Establecmiento Beneficiados Establecimiento Beneficiados Establecimiento (00 - 1055 PEDRONI | nto Asistente:<br>PEDRONI (liquida 9004 - 305<br>v<br>iección: <u>Saccion</u> v | E PEDRONI) ~ |                       | Toda<br>Sin s | vs<br>ervicio   | Inscrip       | ciones definitivas |               | Gene          | rar solicitudes.<br>Buscar |
| Apellido o documento                                                                        |                                                                                 |              |                       | O Dob         | e ración        | Pre ins       | criptos            |               |               |                            |
|                                                                                             |                                                                                 |              |                       | Cido L        | ectivo          |               | Rece               | so Sábados    |               |                            |
| Apellido                                                                                    | Nombres                                                                         | Documento    | D<br>Total: 154       | M<br>Total: 0 | A<br>Total: 154 | C<br>Total: 0 | A<br>Total: 58     | C<br>Total: 0 | A<br>Total: 0 | C<br>Total: 0              |
|                                                                                             |                                                                                 | DNI          |                       | 0             | <b>~</b>        | 0             | <b>~</b>           | 0             |               |                            |
|                                                                                             |                                                                                 | DNI          | <ul> <li>✓</li> </ul> |               | <b>~</b>        |               |                    |               |               |                            |
|                                                                                             |                                                                                 | DNI          | <ul><li>✓</li></ul>   |               | <b>~</b>        | 0             |                    |               |               |                            |
|                                                                                             |                                                                                 | DNI          |                       |               | <b>~</b>        |               | <b>S</b>           |               |               |                            |
|                                                                                             |                                                                                 | DNI          |                       | 0             | <b>~</b>        | 0             |                    | 0             |               |                            |
|                                                                                             |                                                                                 | DNI          |                       |               | 2               |               |                    |               |               |                            |
|                                                                                             |                                                                                 | DNI          |                       | 0             | <b>Z</b>        | 0             | <b>~</b>           | 0             |               |                            |
|                                                                                             |                                                                                 | DNI          |                       |               | <b>2</b>        |               |                    |               |               |                            |
|                                                                                             |                                                                                 | DNI          |                       |               | <b>~</b>        |               |                    | 0             |               |                            |
|                                                                                             |                                                                                 | DNI          |                       |               | <b>~</b>        |               |                    |               |               |                            |
| ••• • <u>1</u> 2 3 4 5                                                                      | 6 7 8 9 10                                                                      |              |                       |               |                 |               |                    |               | G             | iuardar cambios.           |

IMAGEN 2

#### Pestaña Alumnos

| Gestion de comensales           Alumnos         Otros Comensales         Solicitudes         Raciones Liquidadas                            |                                                                       |                                                                 |
|----------------------------------------------------------------------------------------------------|-----------------------------------------------------------------------|-----------------------------------------------------------------|
| Establecimiento Beneficiado: Establecimiento Asistente:<br>Establecimiento beneficiado V Establecimiento asistente V Occiseos do Microsofta |                                                                       | Generar solicitudes.                                            |
| Estructura curricular     Año de estudio:     Año de estudio:     Año de estudio      Sección: Sección                                      | <ul> <li>Todos</li> <li>Sin servicio</li> <li>Doble ración</li> </ul> | Inscripciones definitivas Promociones pendientes Pre inscriptos |
|                                                                                                    |                                                                       | Guardar cambios                                                 |

IMAGEN 3

En la parte superior, seleccione el Establecimiento Beneficiado, que es el que recibe el servicio. Seguido elige el Establecimiento Asistente, que es el establecimiento que brinda el servicio de raciones para la Escuela beneficiada.

Luego encontrará un cuadro de "Opciones de búsqueda" para registrar las demandas del servicio para cada alumno.

Puede buscarlos seleccionando a través de diferentes filtros:

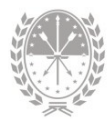

- La estructura curricular en la que está inscripto.
- El año de estudio en el cual cursa el alumno.
- La sección a la cual pertenece.
- Por apellido o número de documento (para buscar un alumno en particular).
- Por defecto, siempre va a estar tildada la opción "Todos". De ahí, según la opción que seleccione, puede elegir alguna de las 3 opciones:
  - 1. Inscripciones Definitivas: son las inscripciones activas en el Ciclo Lectivo actual.
  - 2. Promociones Pendientes: son las inscripciones del Ciclo Lectivo anterior que tienen pendiente algún tipo de movimiento. Esta opción es válida entre los meses de Enero–Abril del ciclo lectivo subsiguiente.
  - **3. Pre-Inscriptos:** con este filtro se van a mostrar todas las pre-inscripciones que se hagan en los meses de Noviembre hasta Abril.

Si tilda la opción "Sin servicio", la búsqueda puede realizarse con las mismas tres opciones mencionadas anteriormente y devolverá aquellos alumnos que no tengan tildada ninguna ración.

Haga clic en el botón "BUSCAR"

Luego, en la lista de alumnos, indique por cada uno, el tipo de servicio a solicitar para el período lectivo, copa de leche: **D** (desayuno) y **M** (merienda); comedor: **A** (almuerzo) y **C** (Cena); para el período de receso, comedor: **A** (almuerzo) y **C** (Cena).

En los encabezados de cada columna, se mostrarán los subtotales de las raciones a medida que se vayan seleccionando y guardando los alumnos/as.

Los mismos pasos se seguirán si el establecimiento recibe el servicio los días sábado.

El botón "GUARDAR CAMBIOS" registra los comensales ingresados.

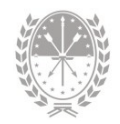

| SIGAEWEB                                                                                                    |                                                       |                |                       |                                                      |                            |                             |                                                    |               | Comedores        |                 |
|----------------------------------------------------------------------------------------------------|-------------------------------------------------------|----------------|-----------------------|------------------------------------------------------|----------------------------|-----------------------------|----------------------------------------------------|---------------|------------------|-----------------|
| <ul> <li>Gestion de comensales</li> </ul>                                                                                                  |                                                       |                |                       |                                                      |                            |                             |                                                    |               |                  |                 |
| Alumnos Otros Comensales Solicitu                                                                                                    | des Raciones Liquidadas                               |                |                       |                                                      |                            |                             |                                                    |               |                  |                 |
| Establecimiento Beneficiado: Establec<br>00 - JOSE PEDRONI V 00 - JO                                                                       | cimiento Asistente:<br>ISE PEDRONI (liquida 9004 - JC | ISE PEDRONI) Y |                       |                                                      |                            |                             |                                                    |               | Gene             | rar solicitudes |
| Opcones de busqueda      Estructura curricular:     Estructura curricular:     Año de estudio:     Año de estudio:     Apelido o documento | lar v<br>/ Sección V                                  |                |                       | <ul> <li>Toda</li> <li>Sin r</li> <li>Dob</li> </ul> | as<br>ervicio<br>le ración | Inscrip Promo Promo Pre ins | ciones definitivas<br>ciones pendientes<br>criptos |               |                  | Buscar          |
|                                                                                                    |                                                       |                |                       | Cido L                                               | ectivo                     |                             | Reco                                               | 250           | Sáb              | ados            |
| Apellido                                                                                                    | Nombres                                               | Documento      | D<br>Total: 154       | M<br>Total: 0                                        | A<br>Total: 154            | C<br>Total: 0               | A<br>Total: 58                                     | C<br>Total: 0 | A<br>Total: 0    | C<br>Total: 0   |
|                                                                                                    |                                                       | DNI            |                       | 0                                                    | <b>Z</b>                   | 0                           | <b>Z</b>                                           | 0             |                  |                 |
|                                                                                                    |                                                       | DNI            |                       |                                                      | <b>~</b>                   |                             |                                                    |               |                  |                 |
|                                                                                                    |                                                       | DNI            | <b>~</b>              |                                                      | <b>~</b>                   |                             |                                                    |               |                  |                 |
|                                                                                                    |                                                       | DNI            | <ul> <li>✓</li> </ul> |                                                      | <b>~</b>                   |                             | <b>~</b>                                           |               |                  |                 |
|                                                                                                    |                                                       | DNI            | <ul><li>✓</li></ul>   |                                                      | <b>~</b>                   |                             |                                                    |               |                  |                 |
|                                                                                                    |                                                       | DNI            |                       |                                                      | <b>~</b>                   |                             |                                                    |               |                  |                 |
|                                                                                                    |                                                       | DNI            | <ul> <li>✓</li> </ul> |                                                      | <b>~</b>                   |                             | <b>~</b>                                           |               |                  |                 |
|                                                                                                    |                                                       | DNI            |                       |                                                      | <b>~</b>                   |                             |                                                    |               |                  |                 |
|                                                                                                    |                                                       | DNI            | <ul> <li>✓</li> </ul> | 0                                                    | <b>~</b>                   |                             |                                                    | 0             |                  |                 |
|                                                                                                    |                                                       | DNI            |                       |                                                      | <b>~</b>                   |                             | <ul><li>✓</li></ul>                                |               |                  |                 |
| ••• • 1 2 3 4 5                                                                                                    | 6 7 8 9 10                                            | 3 33           |                       |                                                      |                            |                             |                                                    |               |                  | Guardar cambio  |
|                                                                                                    |                                                       |                |                       |                                                      |                            |                             |                                                    | G             | uardar<br>ambios |                 |

IMAGEN 4

#### Pestaña Otros Comensales

Seleccione su establecimiento en el campo desplegable Establecimiento Beneficiado y el Establecimiento Asistente (el que asiste/ liquida).

| SIGAEWEB                                                                                                    | Otros<br>comensales         | Comedores 🔯                                                                                                    |
|----------------------------------------------------------------------------------------------------|-----------------------------|----------------------------------------------------------------------------------------------------|
| Guardan de conectaries<br>Aurora Orina Casarica<br>Establicamente Benefando<br>Entablicamente Benefando<br>Entablicamente Benefando<br>Establicamente Benefando | Agregar otros<br>comensales | Agregar comensal      Agregar comensal      Número de Documento      Sexo      Sexo      Seleccionar ∨      Tipo de comensal      Seleccione tipo      Tipo de comensal      Seleccione tipo      tipo de Documento      Seleccione tipo      tipo de Documento      Seleccione tipo      tipo de Documento      Seleccione tipo      tipo de Documento      Seleccione tipo      tipo de Documento      Seleccione tipo      tipo de Documento      Seleccione tipo      tipo de Documento      Seleccione tipo      Seleccione tipo      Selec |
| cambios                                                                                                    |                             | Apello Casada Nombres Agregar como comensal IMAGEN 5                                                                                                    |

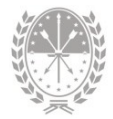

En los casos en los que el personal del Establecimiento, habilitado reglamentariamente (Art. 4ª Decreto 1505/1975) reciba el servicio de comedor, también deben ser registrados.

Para agregar un nuevo comensal, haga clic en el botón **"AGREGAR"**, ingrese el número de documento, el tipo de tarea que realiza y los datos necesarios. Después, haga clic en el botón **"AGREGAR COMO COMENSAL"**. Una vez que haya seleccionado a todos los comensales (alumnos y otros) recuerde presionar nuevamente el botón **"GUARDAR CAMBIOS**".

#### → Generar solicitudes

Puede generar solicitudes tanto desde la pestaña "Alumnos" como desde la pestaña "Otros comensales". A continuación, para generar solicitudes, por favor, siga estos pasos:

- Presione el botón "GENERAR SOLICITUDES".
- Aparecerá la siguiente ventana (IMAGEN 6).
- En esta ventana, seleccione el mes deseado.
- Finalmente, haga clic en "GENERAR SOLICITUDES".

| Generar Solicitudes                      | × |
|------------------------------------------|---|
| Raciones Mayo 2023 V Generar solicitudes |   |

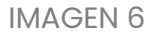

En la misma pantalla verá la solicitud. Para imprimirla, haga clic en el botón "PDF".

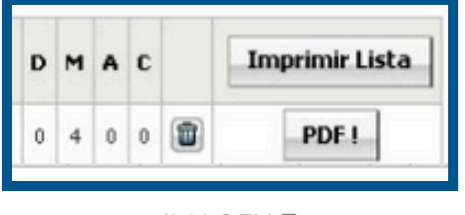

IMAGEN 7

#### → Recesos

En los casos de los meses de Julio y Diciembre, es importante tener en cuenta que las solicitudes de "Ciclo lectivo" y "Receso" se generan de forma simultánea. Esto significa

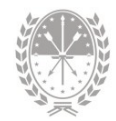

## que **debe marcar las raciones correspondientes en ambas columnas y generar la solicitud una sola vez.**

Las raciones del receso de Enero y Febrero del año siguiente, se solicitan los primeros 5 días hábiles de Diciembre con la matrícula actual, y antes de hacer los movimientos de Egresos, promociones e inscripciones definitivas.

El proceso de solicitud de raciones para cada ciclo lectivo comienza en Marzo. Dicha carga, comenzará durante los primeros 5 días hábiles de Febrero, incluyendo la matrícula de alumnos correspondiente al nuevo año y los alumnos pre-inscriptos.

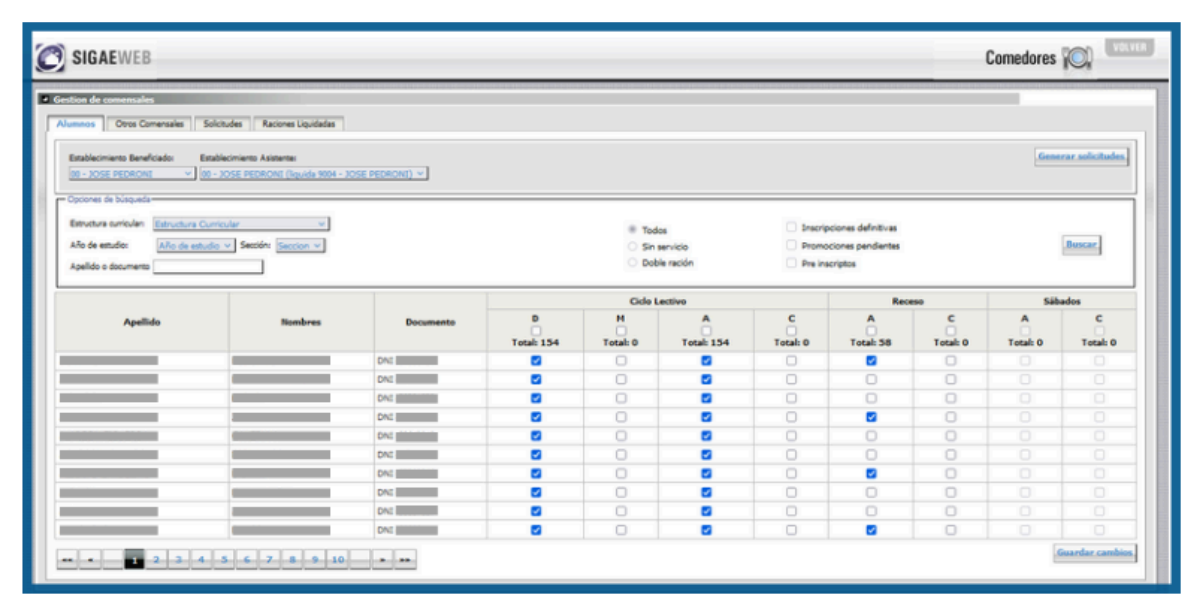

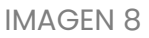

#### Pestaña Solicitudes

Esta pestaña, permite controlar la correcta generación de las solicitudes. En caso de haber errores cuantitativos en alguno de los servicios, la solicitud puede eliminarse durante el período de carga habilitado.

Es posible filtrar el listado seleccionando el año de interés, el mes y/o el período (lectivo, sábados o receso).

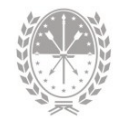

|   |                         |                  |                         |             |        |   |   |   |   | MOUTO IN CONTRACTOR |
|---|-------------------------|------------------|-------------------------|-------------|--------|---|---|---|---|---------------------|
| ļ | Alumnos Otros Con       | ensales Solicitu | des Raciones Liquidadas | Filtros     |        |   |   |   |   |                     |
|   | Año<br>2013 <b>▼</b> To | Mes<br>dos 🗾 Tod | Periodo                 | Beneficiada | Asiste | D | м | A | с | Imprimir Lista      |
|   | 2013 3                  |                  | Lectivo                 |             |        | 0 | 4 | 0 | 0 | PDF !               |

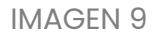

Si desea imprimir alguna solicitud para control interno, haga clic el botón "**PDF**" ubicado a la derecha de la misma. Esta planilla queda reservada en la Escuela. Podrá imprimir el listado completo de solicitudes generadas haciendo clic en el botón "**IMPRIMIR LISTA**".

#### Pestaña Raciones Liquidadas

Para ver el historial de raciones liquidadas, tilde en la pestaña Raciones Liquidadas. Puede filtrar por Año, Mes y período.

| Gestion de c         | comensales<br>Otros Comensales | Solicitudes Raciones Li   | iquidadas   |          |   |   |   |                     |                      |
|----------------------|--------------------------------|---------------------------|-------------|----------|---|---|---|---------------------|----------------------|
| Establecim           | iento Beneficiado:             | Establecimiento Asistente | :           | <b>~</b> |   |   |   | Genera              | r solicitudes        |
| <b>Año</b><br>2023 ❤ | Mes<br>Todos 💙                 | Periodo<br>Todos 🗸        | Beneficiada | Asiste   | D | м | A | C Nro Cargo<br>Copa | Nro Cargo<br>Comedor |
| 2023                 | Septiembre                     | Lectivo                   |             |          | 2 | 0 | 0 | D                   |                      |
| 2023                 | Agosto                         | Lectivo                   |             |          | 2 | 0 | 0 | D                   |                      |
|                      | 4                              | L and the                 |             |          | 2 | 0 | 0 |                     |                      |

IMAGEN 10

Desde aquí sólo se podrá visualizar las cantidades de raciones liquidadas para los períodos seleccionados.

#### 4. Informes de liquidaciones

Al acceder al **Módulo Informes** dentro del menú **Liquidaciones** → **Comedores Escolares**, tendrá la oportunidad de visualizar en detalle los fondos que han sido transferidos para cada periodo liquidado.

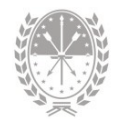

|             | SIGAEWEB Informes     |               |              |            |                                                                                                    |  |  |  |  |
|-------------|-----------------------|---------------|--------------|------------|----------------------------------------------------------------------------------------------------|--|--|--|--|
| Principal 🗸 | Relevamiento REDFIE - | Indicadores - | Depuración 👻 | Superior - | Liquidaciones -<br>Comedores Escolares<br>Gastos de Funcionamiento<br>Internet<br>Transporte<br>Descuentos Atrasados<br>Liquidaciones FONID<br>Fonid Pago Extra |  |  |  |  |

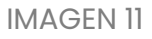

Esta función le proporciona una visión integral y precisa de los recursos financieros destinados a los comedores escolares, permitiéndole realizar un seguimiento exhaustivo de los flujos de dinero relacionados con esta área.

Además, le brinda la capacidad de visualizar **Saldos No invertidos** meses anteriores, permitiéndole gestionar de manera eficiente los fondos asignados a cada periodo de liquidación, lo que facilita la toma de decisiones informadas y contribuye al correcto funcionamiento de los comedores escolares.

| SIGAEWEB<br>versión: 1.0.5 |             |        |       |          |                     |          |                |                   |                     |                                          |                        |                          |                        |  |  |
|----------------------------|-------------|--------|-------|----------|---------------------|----------|----------------|-------------------|---------------------|------------------------------------------|------------------------|--------------------------|------------------------|--|--|
| ncipal 🔫                   | Rele        | evami  | iento | REDFIE   | E 🗸 🛛 Ind           | icadores | 🕶 De           | epuración 🚽       | Superio             | or 👻 Liquidacion                         | 168 🗸                  |                          |                        |  |  |
| 🛛 Servi                    | icio Co     | ome    | dore  | es Esc   | olares              |          |                |                   |                     |                                          |                        |                          |                        |  |  |
| stablecimi                 | ento:       |        |       |          |                     |          | Tipo           | de Plan:          |                     | Period                                   | 0:                     |                          |                        |  |  |
|                            |             |        |       |          |                     | ×        | Pla            | n Provincia       |                     | ✔ 2023/                                  | Septiembre 🗙           | Actualizar               | Generar 🔽              |  |  |
|                            |             |        |       |          |                     |          |                |                   |                     |                                          |                        |                          |                        |  |  |
| INFORM                     | E: Servic   | cio Co | medo  | res Esco | olares              |          |                |                   |                     |                                          |                        |                          |                        |  |  |
| Establec                   | imiento:    |        |       |          |                     |          |                |                   |                     |                                          |                        |                          |                        |  |  |
| Tipo de I                  | Plan: Pla   | n Prov | incia |          |                     |          |                |                   |                     |                                          |                        |                          |                        |  |  |
| Periodo:                   | 2023/Se     | ptiemł | bre   |          |                     |          |                |                   |                     |                                          |                        |                          |                        |  |  |
|                            |             |        |       |          | _                   |          |                |                   |                     |                                          |                        |                          |                        |  |  |
| Racio                      | nes Liqu    | idada  | s     | Gene     | rar XIS             |          |                |                   |                     |                                          |                        |                          |                        |  |  |
|                            |             |        |       |          |                     |          |                | Costo             |                     |                                          |                        |                          |                        |  |  |
|                            | N°<br>Cargo | Año    | Mes   | Detalle  | Raciones<br>Diarias | Módulos  | Ración<br>Copa | Ración<br>Comedor | Módulo<br>Quincenal | Saldos No invertidos<br>meses anteriores | Fondos<br>Transferidos | Total<br>Módulo/Raciones | Fecha<br>Transferencia |  |  |
| Totales                    |             |        | _     |          |                     |          |                |                   |                     |                                          |                        |                          |                        |  |  |
| Totales                    | -           | -      | -     | -        | -                   | -        | -              | -                 | -                   | -                                        | -                      | -                        | -                      |  |  |

IMAGEN 12

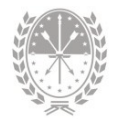

#### 5. Consultas

Las consultas técnicas sobre el módulo pueden realizarse a la Mesa de Orientación y Servicios, a través de los siguientes medios:

• Sistema de Tickets de Consulta

Tipo de Consulta:

- → SIGAEWEB: Funcionamiento del Sistema Tema: Módulo Comedores Escolares
- Telefónicamente, en la Mesa de Orientación y Servicios:

Líneas telefónicas y horarios https://educacion.santafe.gob.ar/moys/